# **Goldytools EDB Viewer User Manual Guide Version 3.0**

# 1. Goldytools EDB Viewer

- **1.1 Introduction**
- 1.2 Key Features
- **1.3 System Requirements**

### 2. Installation and Uninstallation

- 2.1 Installation
- 2.2 Uninstallation
- 3. User Interface
  - 3.1.1 Menu Bar
  - 3.1.2 Option Menu
  - 3.1.3 Help Menu
  - 3.2 Tool Bar
- 4. Using Goldytools EDB Viewer
- 5. Purchase
- 6. Conclusion
- 7. Support
- 8. Copyright

# About GoldyTools EDB Viewer

A strong tool for recovering corrupt and unavailable EDB files is Goldytools EDB Viewer tools. It expertly handles the recovery of Exchange Server's private and public folders.

GoldyTools EDB Viewer: Save the items to new or existing PST files after recovering mailboxes from corrupted Exchange database files. Even deleted items are recovered by the utility from highly damaged EDB files. Anyone can do the operation thanks to the user-friendly software's Interface. The tool also has a trial version that may be downloaded, installed, and used to your satisfaction.

- Saves specific EDB file data to an existing or brand-new PST file
- Search for EDB files on a certain system drive
- Has two sophisticated scanning settings for data in EDB files

### **Pre-requisites & System Requirements**

- Pentium Processor
- Minimum 512 MB RAM (1 GB recommended)
- 512 MB of free hard disk space for Software installation

## **Supported Versions**

- Supported Operating Systems- Supports Windows 11, Windows 10, Windows 8, Windows 7, Vista, XP (32/64bit Version)
- Supported MS Outlook platforms- Supports Outlook 2000 to 2021 All Editions (32/64bit Version)

# 2. Install Goldy For EDB to PST Converter

#### 2.1 Installation

#### Your step-by-step tutorial to installing Goldytools EDB Viewer Software:

To be able to seamlessly install Goldytools EDB Viewer Software on your computer, simply execute the steps given below:

- First and foremost, ensure that your host computer meets the minimum system requirements and has ample memory available.
- After that download Goldytools EDB Viewer software from the website: <u>http://www.goldytools.com</u>
- You would then need to double-click on the Goldytools EDB Viewer software installer.
- Simply, go through and follow the instructions as given on the screen. You would finally get to see the setup installation completion screen. Here, click on the Finish button which would then open the main screen of the GoldyTools EDB Viewer.

#### 2.2 Uninstallation

How to uninstall Goldytools EDB Viewer Software?

There are two simple ways of uninstalling Goldytools EDB Viewer software from your computer system:

- Option 1: By using the Windows Start menu.
- Option 2: By using the Control Panel.

Kindly note: Be cautious about the fact that the Goldytools EDB Viewer Software is not running in the background of your computer.

### Uninstalling using the Windows Start menu

- Go to your computer desktop and click on the Start button from the Windows menu.
- Go to All Programs > Goldytools EDB Viewer> Uninstall GoldyTools EDB Viewer.
- You would see a warning message confirming the uninstallation of the software on your computer screen. To confirm, click on the Yes button to Uninstall GoldyTools EDB Viewer.

You would then be able to successfully uninstall Goldytools EDB Viewer software from your computer system.

### Uninstalling using the Control Panel option

- Go to your computer desktop and click on the Start Menu > Control Panel and then double click the Add or Remove Programs icon. Choose the Goldytools EDB Viewer and then click on Remove.
- You would then see a warning message confirming the uninstallation of Goldytools EDB Viewer Software.
- To confirm, simply click on the Yes button to uninstall the Goldytools EDB Viewer Software.

You would then be able to successfully uninstall Goldytools EDB Viewer software from your computer system.

Understanding the Menu Bar and Tool Bar

### Menu Bar

The commands for Select EDB, Close EDBs, and Save to PST, Exit, Setting ,Help, Visit Software Home Page, About PST are managed through the Menu .

| Option        | Description                                                                              |
|---------------|------------------------------------------------------------------------------------------|
| Select<br>EDB | When you click this button, the add source wizard opens, allowing you to add edb sources |

| Close<br>EDBs                       | This button can be used to close the EDB.                                                                                                    |
|-------------------------------------|----------------------------------------------------------------------------------------------------|
| Save to<br>PST                      | You can export more EDB mailboxes into the Outlook PST format by selecting this button                                                                 |
| Exit                                | Choose this option if you wish to close the Software completely and exit                                                                               |
| Setting                             | Provide a choice in advance Choose Show Deleted or Not, and Unicode or Non-Unicode options.<br>Whether to export or copy something twice is up to you. |
| Help                                | Choose this option to open the User Help Manual Goldytools EDB Viewer<br>Software                                                                      |
| Visit<br>Software<br>Home<br>Page   | Choose this option to visit the software homepage on the website                                                                                       |
| About<br>Goldy<br>for EDB<br>to PST | Choose this option to know the version and support information about the Software                                                                      |

# Toolbar

The Goldytools EDB Viewer toolbar, which allows you to manage software features, is provided below.

| Icon        | Description                                                                              |
|-------------|------------------------------------------------------------------------------------------|
| Select EDB  | Add EDB File to the Application                                                          |
| Save to PST | Save PST to the Application                                                              |
| Search      | Searches selected Item                                                                   |
| Help        | Choose this option to open the User Help Manual Goldytools EDB Viewer Software           |
| 🛒 Buy Now   | Click the Buy Online button if you wish to purchase the complete version of the software |

# **Using the Software**

EDB files can be easily converted to PST files. See how Goldy EDB to PST Converter Program works to convert EDB files to PST files quickly and easily.

Step 1: When you first run the software, you will get a Welcome screen similar to the one below

Choose the EDB file by browsing. If they are present, the paths for STM and Temp files are automatically filled in. Next, select the Next button.

| Goldytools EDB to PST Converte<br>File View Tools Help | er - Viewer                                     |                                                                                                    |                                                                                                    |                                                                                                    | – 0 ×                        |
|--------------------------------------------------------|-------------------------------------------------|----------------------------------------------------------------------------------------------------|----------------------------------------------------------------------------------------------------|----------------------------------------------------------------------------------------------------|------------------------------|
| Select EDB Save to PST                                 | () Visit Software Homepage                      | 📓 Search   Relp 🖉 Buy                                                                                                    | Now                                                                                                    |                                                                                                    | Goldytools EDB to PST Viewer |
| Select EDB                                             | Visit Software Homepage     Prom     NO FILTER> | Search (?) Help () Buy<br>Subject<br>CNO FILTER><br>Select Source Exchange Databa<br>Please select the source exc<br>*Select .EDB file<br>Select .STM file<br>(if the EDB belongs to<br>*Select temp path<br>C:\Users\Goldy\Appl | Now Date/Time Control Time Control Time Cont | Status<br>Status<br>Status | Goldytools EDB to PST Viewer |
|                                                        |                                                 |                                                                                                    |                                                                                                    |                                                                                                    |                              |

#### 4.1. Browse Source

Choose the scan mode from the available options. Choose Next.

| G Goldytools EDB to PST Converter<br>File View Tools Help | - Viewer                    |                                                                                                    |                                                                                                    |                                                                       | - 0 ×                        |
|-----------------------------------------------------------|-----------------------------|----------------------------------------------------------------------------------------------------|----------------------------------------------------------------------------------------------------|-----------------------------------------------------------------------|------------------------------|
| Select EDB Save to PST                                    | (i) Visit Software Homepage | 🗟 Search 🥐 Help 🛒 Buy Now                                                                                                    |                                                                                                    |                                                                       | Goldytools EDB to PST Viewer |
| EDB List                                                  | Prom<br>NO FILTER>          | Subject                                                                                                    | Date/Time<br>O <no filter=""></no>                                                                                                    | Status<br><no filter=""> 🔎</no>                                       |                              |
|                                                           |                             | Select Recovery Mode Please choose a recovery mode to rest © Standard Scan (Recommended)                                                     | ore user mailboxes from corrupted .EDB                                                                                                    | )<br>database.                                                        |                              |
|                                                           |                             | To recover mailboxes from 2<br>this mode. This option produc<br>O Advanced Scan<br>When the Standard scan mo<br>seriously comupted. database | comupted EDB database and save the reco<br>es the greatest results quickly<br>de fails to produce the expected results, use<br>as in EDB that are not recovered using the S | wered items to PST, choose<br>this mode. It has been<br>tandard scan. |                              |
|                                                           |                             | Use message table to get "From" fie                                                                                                    | ld<br>btification, choose to use disc space.                                                                                                    |                                                                       |                              |
|                                                           |                             |                                                                                                    | < <u>B</u> ack                                                                                                    | Rnish Cancel                                                          |                              |

The process will be finished after you click the Finish button.

The Search option can be used to find the EDB file if its location is unknown.

#### **Using Search Option:**

- 1. In the Add Source Dialog Box, click the Search option.
- 2. In the Search EDB file Pop Up, click Browse to specify the location where you wish to search the EDB file.
- 3. On the Search EDB file Pop Up, select the Search option.

| Goldytools EDB to PST Converter | - Viewer                    |                                                                                                    |                                                                    |                       | - 0 ×                        |
|---------------------------------|-----------------------------|----------------------------------------------------------------------------------------------------|--------------------------------------------------------------------|-----------------------|------------------------------|
| Select EDB                      | (i) Visit Software Homepage | 🗟 Search 🥐 Help 👹 Buy Now                                                                                 |                                                                    |                       | Goldytools FDB to PST Viewer |
| EDB List                        | Prom<br>NO FILTER>          | Subject                                                                                                   | Date/Time<br>O <no filter=""></no>                                 | Status<br>«NO FILTER» |                              |
|                                 |                             | Search EDB File<br>To choose and display the path for the.ED<br>choosing a path, use the Search button to | B file, click the Browse option. After<br>o find the.EDB file (s). |                       |                              |
|                                 |                             | Ele Name                                                                                                  | Browse Search                                                      |                       |                              |
|                                 |                             | rie ivane                                                                                                 |                                                                    |                       |                              |
|                                 |                             |                                                                                                    |                                                                    |                       |                              |
|                                 |                             |                                                                                                    | OK Cancel                                                          |                       |                              |
|                                 |                             |                                                                                                    |                                                                    |                       |                              |
|                                 |                             |                                                                                                    |                                                                    |                       |                              |

Figure 4.3 Search EDB File

All of the EDB files in the designated place are listed after the Search is finished.

4. After choosing the required File, press the "Ok" button.

| Goldytools EDB to PST Converter - Viewer           |                                                                                                    | – 0 ×                        |
|----------------------------------------------------|----------------------------------------------------------------------------------------------------|------------------------------|
| File View Tools Help                               |                                                                                                    |                              |
| Select EDB Save to PST (1) Visit Software Homepage | Search 🕐 Help 🛛 🛒 Buy Now                                                                                                    | Goldytools EDB to PST Viewer |
| EDB LIST                                           | Subject       Date/Time       Status         AND FILTER>       AND FILTER>       AND FILTER>         Please select the path for searching, using the Browse button and click the Search button         D:\Divyu\EDB_T0_PST       Browse       Search         File Name       D:\Divyu\EDB_T0_PST\EDBS\publ.edb       Search         D:\Divyu\EDB_T0_PST\EDBS\Maibox Database edb       D:\Divyu\EDB_T0_PST\EDBS\Maibox Database 2009395743.edb         D:\Divyu\EDB_T0_PST\119_4_2023\Maibox Database 2009395743.edb       OK         Cancel       OK       Cancel |                              |

Figure 4.3 Search result

#### Export Mailboxes

You can export one or more mailboxes in PST format using this option. You have the option of exporting either the whole EDB's mailboxes to a new or existing PST, or just one specific mailbox.

You can export all the EDB's mailboxes in PST format with this option. A unique PST file will be exported for each mailbox in the EDB.

By default, the Mailbox name will be used for the PST file. Moreover, it is possible to just export certain mailboxes.

The actions listed below must be taken to export mailboxes from EDB:

From the Pop Up, right-click on the root folder of the EDB source and choose the option to Export Mailboxes.

| Select EDB 🛛 🙀 Save to PST 🧃 Visit So                                                                                                    | oftware Hor            | nepage 🛛 🔤 Search 🥝 H                                        | elp 🛒   | Buy Now                                   |                         |   | Gold                | ytools EDB to PST                                       |
|----------------------------------------------------------------------------------------------------|------------------------|--------------------------------------------------------------|---------|-------------------------------------------|-------------------------|---|---------------------|---------------------------------------------------------|
| EDB List                                                                                                    | ! D 0                  | From                                                         |         | Subject                                   | Received                |   | Status              |                                                         |
| 🗄 🗐 Mailbox - Administrator                                                                                                    |                        | <no filter=""></no>                                          | Q       | <no filter=""></no>                       | <no filter=""></no>     | Q | <no filter=""></no> |                                                         |
| AllItems                                                                                                    |                        | Unicode                                                      |         | Arabic)plain text) الخونغرس               | Wed 01/04/2012 06:14 PM |   |                     |                                                         |
| Calendar                                                                                                    | II 🚆 .                 | Unicode                                                      |         | Arabic) rtt) الكونغرس                     | Wed 01/04/2012 06:10 PM |   |                     |                                                         |
| - Common Views                                                                                                    |                        | Unicode                                                      |         | amikor fontos, hogy ez egy alma John lat, | Thu 01/12/2012 01:01 PM |   |                     |                                                         |
| Contacts                                                                                                    |                        | Unicode                                                      |         | Akar egy informacio-eimeieti szempontbol  | Thu 01/12/2012 12:55 PM |   |                     |                                                         |
| Conversation Action Settings                                                                                                    |                        | Administrator                                                |         | Janos EGT almat 326. (vagy akai EGT al    | Er 04/20/2012 02-54 AM  |   |                     |                                                         |
| Deferred Action                                                                                                    |                        | Administrator                                                |         | ddddddddddddddddd                         | Fri 04/20/2012 02:55 AM |   |                     |                                                         |
| Deleted Items                                                                                                    |                        | Administrator                                                |         |                                           | Fri 04/20/2012 02:57 AM |   |                     |                                                         |
| 🕀 🧔 Drafts                                                                                                    | 1 🖂 1                  | Administrator                                                |         |                                           | Wed 05/09/2012 04:05 AM |   |                     |                                                         |
| Finder                                                                                                    | 1 🖂 `                  | Administrator                                                |         |                                           | Fri 04/20/2012 02:57 AM |   |                     |                                                         |
| Freebusy Data                                                                                                    | 1 🖂 1                  | administrator@www.star.com                                   |         |                                           | Thu 06/28/2012 11:13 AM |   |                     |                                                         |
|                                                                                                    | 📗 🖂 i                  | administrator@www.star.com                                   |         |                                           | Thu 06/28/2012 11:13 AM |   |                     |                                                         |
| Journal                                                                                                    | 📗 🙆 i                  | administrator@www.star.com                                   |         |                                           | Tue 06/26/2012 03:55 PM |   |                     |                                                         |
|                                                                                                    |                        |                                                              |         |                                           |                         |   |                     |                                                         |
| — Junk E-Mail                                                                                                    | •                      |                                                              |         |                                           |                         |   |                     |                                                         |
| junk E-Mail<br>junk Feed                                                                                                    |                        |                                                              |         |                                           |                         |   |                     |                                                         |
| - 🗀 Junk E-Mail<br>- 🗀 News Feed<br>- 💊 Notes                                                                                                    |                        |                                                              |         |                                           |                         |   |                     |                                                         |
| - 🔄 Junk E-Mail<br>- 🔄 News Feed<br>- 🖳 Notes<br>- 🛱 Outbox                                                                                                    | Akár                   | egy információ-elméleti                                      | szempor | ntból                                     |                         |   |                     | Cost Thu 01/12/201                                      |
| Junk E-Mail<br>News Feed<br>Notes<br>Gutbox<br>Step Settings                                                                                                    | Akár<br>Unice          | r egy információ-elméleti<br>ode                             | szempor | ntból                                     |                         |   |                     | Sent: Thu 01/12/201                                     |
| Junk E-Mail<br>News Feed<br>Notes<br>Outbox<br>Quick Step Settings<br>Recoverable Items                                                                                                    | Akár<br>Unice<br>To: U | r egy információ-elméleti<br><sup>sde</sup><br>nicode        | szempoi | ntból                                     |                         |   |                     | Sent: Thu 01/12/201                                     |
| → Junk E-Mail<br>→ News Feed<br>→ Notes<br>→ Quick Step Settings<br>→ Recoverable Items<br>→ Deletions                                                                                                    | Akái<br>Unice<br>To: U | r <b>egy információ-elméleti</b><br><sup>ode</sup><br>nicode | szempoi | ntból                                     |                         |   |                     | Sent: Thu 01/12/201                                     |
| Junk E-Mail     News Feed     Notes     Guick Step Settings     Recoverable Items     Deletions     Jurges                                                                                                    | Akár<br>Unico<br>To: U | e <b>gy információ-elméleti</b><br><sup>ode</sup><br>nicode  | szempor | ntból                                     |                         |   |                     | Sent: Thu 01/12/201                                     |
| → Junk E-Mail<br>→ News Feed<br>→ Notes<br>→ Outbox<br>→ Quick Step Settings<br>→ Quick Step Settings<br>→ Deletions<br>→ Deletions<br>→ Purges<br>→ Versions                                                                                                    | Akár<br>Unico<br>To: U | r <b>egy információ-elméleti</b><br>de<br>nicode             | szempor | ntból                                     |                         |   |                     | Sent: Thu 01/12/201                                     |
| → Junk E-Mail<br>→ News Feed<br>→ Notes<br>→ Quick Step Settings<br>→ Recoverable Items<br>→ Deletions<br>→ Purges<br>→ Versions<br>→ Reminders                                                                                                    | Akár<br>Unice<br>To: U | egy információ-elméleti<br><sup>nde</sup>                    | szempor | ntból                                     |                         |   |                     | Sent: Thu 01/12/201                                     |
| Iunk E-Mail     News Feed     News Feed     Outbox     Quick Step Settings     Cuick Step Settings     Deletions     Deletions     Versions     Recoverable Items     Deletions     Purges     Versions     Residers                                                                                                    | Akár<br>Unico<br>To: U | egy információ-elméleti<br><sup>de</sup><br>nicode           | szempor | ntból                                     |                         |   |                     | Sent: Thu 01/12/201                                     |
| Junk E-Mail  News Feed  Notes  Curbox  Curbox  Dutk Step Settings  Deletions  Deletions  Purges  Reminders  RSS Feeds  Schedule                                                                                                    | Akár<br>Unico<br>To: U | r egy információ-elméleti<br><sup>de</sup><br>nicode         | szempoi | ntból                                     |                         |   | Megjegyzések é      | Sent: Thu 01/12/20<br>s elemzések esemé                 |
| Junk E-Mail  News Feed  Votes  Guick Step Settings  Parges  Purges  Reminders  Reminders  Schedule  Schedule                                                                                                    | Akár<br>Unice<br>To: U | egy információ-elméleti<br><sup>dde</sup><br>nicode          | szempoi | ntból                                     |                         |   | Megjegyzések é      | sent: Thu 01/12/20<br>s elemzések esemé<br>Kevés a men  |
| Junk E-Mail     News Feed     News Feed     Outbox     Quick Step Settings     Quick Step Settings     Deletions     Purges     Versions     Recoverable Items     Set Seeds     Schedule     Schedule     Sent Items                                                                                                    | Akár<br>Unice<br>To: U | egy információ-elméleti<br><sub>de</sub><br>nicode           | szempor | ntból                                     |                         |   | Megjegyzések é      | Sent: Thu 01/12/20<br>s elemzések esemé<br>Kevés a men  |
| Junk E-Mail  News Feed  Notes  Curbox  Curbox  Dutk Step Settings  Deletions  Deletions  Purges  Versions  RSS Feeds  Schedule  Sett Items  Sharing  Sharing  Sharin | Akár<br>Unice<br>To: U | r egy információ-elméleti<br><sup>de</sup><br>nicode         | szempor | ntból                                     |                         |   | Megjegyzések é      | Sent: Thu 01/12/20<br>s elemzések esemé<br>Kevés a men  |
| Junk E-Mail  News Feed  Notes  Unick Step Settings  Deletions  Purges  Kerninders  Reminders  Schedule  Schedule  S | Akái<br>Unicc<br>To: U | r egy információ-elméleti<br><sup>de</sup><br>nicode         | szempor | ntból                                     |                         |   | Megjegyzések é      | Sent: Thu 01/12/201<br>s elemzések esemé<br>Kevés a men |
| Junk E-Mail News Feed Notes Quick Step Settings Courbox Courbox Courb | Akár<br>Unice<br>To: U | egy információ-elméleti<br><sub>de</sub><br>nicode           | szempor | ntból                                     |                         |   | Megjegyzések é      | Sent: Thu 01/12/20:<br>s elemzések esemé<br>Kevés a men |
| Junk E-Mail<br>News Feed<br>Notes<br>Outbox<br>Quick Step Settings<br>Deletions<br>Purges<br>Versions<br>RSS Feeds<br>Sent Items<br>Sharing<br>Suggested Contacts<br>B<br>System<br>System                                                                                                    | Akán<br>Unice<br>To: U | r egy információ-elméleti<br><sup>de</sup><br>nicode         | szempor | ntból                                     |                         |   | Megjegyzések é      | Sent: Thu 01/12/20<br>s elemzések esemé<br>Kevés a men  |
| <ul> <li>Junk E-Mail</li> <li>News Feed</li> <li>Notes</li> <li>Outbox</li> <li>Outbox</li> <li>Deletions</li> <li>Versions</li> <li>Reminders</li> <li>Schedule</li> <li>Sent Items</li> <li>Shortcuts</li> <li>Sync Issues</li> <li>System</li> </ul>                                                                                                    | Akán<br>Unice<br>To: U | egy információ-elméleti<br><sup>ode</sup><br>nicode          | szempor | ntból                                     |                         |   | Megjegyzések é      | Sent: Thu 01/12/201<br>s elemzések esemé<br>Kevés a men |

While exporting, you can choose (and deselect) every folder in a mailbox.

Make a choice for the mailboxes you want to export. Should you wish to make numerous smaller PSTs

| Goldytools EDB to PST Converter - Viewer                                                                                                    |                                                                                                    |                                                                                                    | - 0 ×                                                                                   |
|----------------------------------------------------------------------------------------------------|----------------------------------------------------------------------------------------------------|----------------------------------------------------------------------------------------------------|-----------------------------------------------------------------------------------------|
| Select EDB Save to PST (1) Visit Sof                                                                                                    | ftware Homepage 🛛 🔤 Search                                                                                                    | (?) Help Suy Now                                                                                                    | Goldytools EDB to PST Viewer                                                            |
| EDB List  Mailbox - Administrator  Mailbox - Administrator  Alterns  Centradr  Centradr  Contrasts  Contrasts  Defender  Deterd Action  Deted Items  Dofts  Dofts  Defender  Freebusy Data  Dotox  Journal  Dete Maila  Dete Maila  Dete M | D     Ø     From<br>-NO FILTERD<br>-NO FILTERD<br>-NO FILTERD<br>-Nocode<br>-Nocode<br>-Noc | Subject Peceived Peceived Peceived Point Peceived Point Peceived Point Peceived Point Peceived Point Peceived Point Peceived Point Peceived Perevent Perevent Pereven | Status                                                                                  |
| News Feed     Notes     Votes     Quick Step Settings     Quick Step Settings     Quick Step Settings     Quick Step Settings     Quick Step Settings     Quick Step Settings     Quick Step Settings     Votions     Purges     Quick Step Settings     St Steeds     Guick Step Settings     Step Items     Guick Steing                                                                                                    | Akár egy információ el<br>Unicode<br>To: Unicode                                                                                                    | < Back Net > Cancel                                                                                                    | Sent: Thu 01/12/2012 12:59 PM<br>Megjegyzések és elemzések események<br>Kevés a memória |
| Shortcuts     Suggested Contacts     Synclasues     System     System     System                                                                                                    | No virus found in this                                                                                                    | Hungarian                                                                                                    | v                                                                                       |
| < >>                                                                                                    | L                                                                                                    |                                                                                                    |                                                                                         |

Folder Item Count: Mailbox - Administrator\Inbox (245 Items)

Click next button

You can choose the Item kinds and Date range of the mailbox items for exporting in the Filter dialogue box. Additionally mention the location to which PSTs will be exported. Choose Next.

| Select EDB Save to PST (1) Visit Soft                                                                                                    | tware Homepage 🛛 🔤 Search                                                                                                    | (?) Help  Buy Now                                                                                                    |                                                                                                    | Goldytoo                                    | ols EDB to PST Viewer               |
|----------------------------------------------------------------------------------------------------|----------------------------------------------------------------------------------------------------|----------------------------------------------------------------------------------------------------|----------------------------------------------------------------------------------------------------|---------------------------------------------|-------------------------------------|
| EDB List  Conversation Action Settings  Conversation Action Settings  Conversation Action Settings  Conversation Action Settings  Conversation Action Settings  Conversation Action  Finder  Finder  Finder  Junk E-Mail  News Feed  Notes  Quick Step Settings  Recoverable Items  Deletions  Vergins                                                                                                    | Admistrator     Admistrator     Uicode     To: Unicode | Subject     Subject       Subject     Subject       Subject     Subject       Subject     Subject       Subject     Subject       Subject     Subject       Subject     Subject       Subject     Subject       Subject     Subject       Subject     Subject       Subject     Subject       Subject     Subject       Select Destination     Select Folder: E:New folder (14)       PST Options     Create a Unicode PST       Split PST file after     100       MB     Filters       Date Range     Start Date       Start Date     End Date | Received<br>VO FILTER><br>Wed UI/U4/2U12 Ub:14 PM<br>iters. X<br>Browse<br>Select<br>ate Add<br>Edt<br>Remove | Goldytod<br>Status<br>P <no filter=""></no> | Sent: Thu 01/12/2012 12:59 PM       |
| <ul> <li>Vestions</li> <li>Resident Resident Resi</li></ul> | No virus found in this                                                                                                    | Hungarian                                                                                                    | nclude () Exclude                                                                                             | Megjegyzések és ele                         | mzések események<br>Kevés a memória |

#### Figure 4.6

Choose the Split PST option and enter the PST size. Choose the Create Unicode PST option to build a Unicode PST. Press the next button.

| :  | Source folder      | Target folder      | Total items c | Status             |
|----|--------------------|--------------------|---------------|--------------------|
|    | Mailbox - Administ | Mailbox - Administ | 3             | Completed          |
|    | Mailbox - Administ | Mailbox - Administ | 3             | Completed          |
|    | Mailbox - Administ | Mailbox - Administ | 0             | Completed          |
|    | Mailbox - Administ | Mailbox - Administ | 8             | Completed          |
|    | Mailbox - Administ | Mailbox - Administ | 0             | Completed          |
|    | Mailbox - Administ | Mailbox - Administ | 3             | Completed          |
|    | Mailbox - Administ | Mailbox - Administ | 3             | Completed          |
|    | Mailbox - Administ | Mailbox - Administ | 18            | In progress        |
|    | Mailbox - Administ |                    | 0             | Waiting            |
|    | Mailbox - Administ |                    | 0             | Waiting            |
|    | Mailbox - Administ |                    | 0             | Waiting            |
|    | Mailbox - Administ |                    | 0             | Waiting            |
|    | Mailbox - Administ |                    | 0             | Waiting            |
|    | Mailbox - Administ |                    | 0             | Waiting            |
|    | Mailbox - Administ |                    | 0             | Waiting            |
|    | Moilboy Administ   |                    | 0             | Wating             |
| ~_ | v~                 | (                  | <u> </u>      | Open Target Folder |
|    | J                  |                    |               |                    |
|    |                    |                    |               |                    |
|    |                    |                    |               |                    |

The export procedure begins, and when it is finished, a message is shown. To complete the procedure, click Ok.

Saving Progress...

| Mailbox - Administ. | Mailbox - Administ | 3  | Completed     |
|---------------------|--------------------|----|---------------|
| Mailbox - Administ. | Mailbox - Administ | 3  | Completed     |
| Mailbox - Administ. | Mailbox - Administ | 0  | Completed     |
| Mailbox - Administ. | Mailbox - Administ | 8  | Completed     |
| Mailbox - Administ. | Mailbox - Administ | 0  | Completed     |
| Mailbox - Administ. | Mailbox - Administ | 3  | Completed     |
| Mailbox - Administ. | Mailbox - Administ | 3  | Completed     |
| Mailbox - Administ. | Mailbox - Administ | 25 | Trial has exc |
| Mailbox - Administ. | Mailbox - Administ | 0  | Completed     |
| Mailbox - Administ. | Mailbox - Administ | 25 | Trial has exc |
| Mailbox - Administ. | Mailbox - Administ | 0  | Completed     |
| Mailbox - Administ. | Mailbox - Administ | 0  | Completed     |
| Mailbox - Administ. | Mailbox - Administ | 0  | Completed     |
| Mailhov - Administ  | Mailboy - Administ | n  | Completed     |
|                     |                    |    | Open Target   |

Figure 4.8

### **Buy the Goldytools EDB Viewer Software**

It is advisable that you purchase the Godly for EDB to PST Converter software if you wish to save Repair emails messages.

### **Payment and Delivery**

You can make a purchase by using a credit card. If you wish to make a purchase using some other method, then please e-mail us on <a href="mailto:support@goldytools.com">support@goldytools.com</a>

Once you have successfully purchased the licensed version, a registration key with URL to download the full version will be emailed on your registered email ID. You **can download the FULL version** of the Goldy software immediately once your order is placed and enjoy all the features.

 $\times$ 

### Conclusion

This User Guide has been developed to ensure that you can easily understand how to Repair corrupt EDB. It offers helpful tips and steps so that you have a seamless experience. To know more about the product and to experience its benefits please visit <a href="https://www.goldytools.com/convert-edb-to-pst.php">https://www.goldytools.com/convert-edb-to-pst.php</a>

## Support

For further support or if you wish to know more about our products then you can connect with us at https://www.goldytools.com/Contact.html and submit your query, or chat with one of our support team members.

Moreover, you can drop us an email by writing to us on the ID <a href="mailto:support@goldytools.com">support@goldytools.com</a> (for Support Queries)

# Copyright

Goldy Software Private Limited Installation and Configuration manuals as well as associated documents are the property of Goldy Software Private Limited. The company reserves the necessary copyrights. Further, under the copyright laws, this user manual cannot be reproduced in any form without any prior written permission of Goldy Software Private Limited. No patent or any other liability with respect to the use of the information contained herein is permitted. While we have taken great care and have ensured 100% accuracy in the information that we have provided herein, however the company will not be held responsible for anything that is incorrectly mentioned or if you may find inappropriate.

Copyright © 2023 by Goldy Software Pvt Ltd. All rights reserved